## **QG** - Creating Shared Department PRs

The purpose of a Shared Department purchase requisition (PR) is when a department is sharing the cost of purchasing particular goods or services with one or more departments.

There are two ways to capture and add the request for Shared Department PR.

## Option #1

When initially creating the Shopping Cart and entering the Cart information.

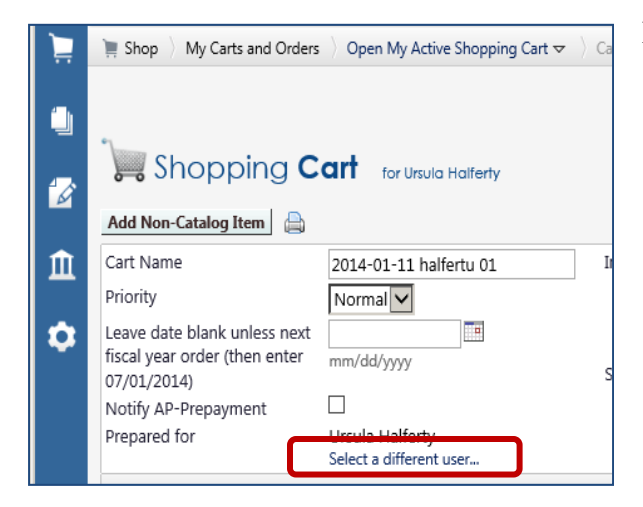

From the Main Screen of HokieMart:

- Select the desired form.
- Enter Supplier Name.
- Complete General Item Info section on the top of the form.
- Below the prepared for user name, click on "Select a different user.."

• Search User box will appear.

| User Search      |            | ? |
|------------------|------------|---|
| Last Name        | department |   |
| First Name       | shared ×   |   |
| User Name        |            |   |
| Email            |            |   |
| Department       | V          |   |
| Results per page | 10 🗸       |   |
|                  | Search     |   |

*QG Creating Shared Department PR Revised 01.15.14*  • A search results box will open.

| New Search                                                |           |  |                |  |                   | Close         |  |
|-----------------------------------------------------------|-----------|--|----------------|--|-------------------|---------------|--|
| Results per page 10 Visers meeting the search criteria: 1 |           |  |                |  |                   | Page 1 of 1 2 |  |
| Name 🔺                                                    | User Name |  | Email          |  | Phone             | Action        |  |
| Department, Shared                                        | wizard    |  | rodney1@vt.edu |  | +1 (540) 231-9308 | [select]      |  |

Click and select "Department, Shared"

| الي<br>کا | Add Non-Catalog Item                                                    | Cart for Ursula Halferty                     |             | <ul> <li>This will return the requestor to the Cart.</li> <li>Continue to complete the Cart as usual.</li> </ul> |
|-----------|-------------------------------------------------------------------------|----------------------------------------------|-------------|----------------------------------------------------------------------------------------------------|
| Î         | Cart Name<br>Priority                                                   | 2014-01-11 halfertu 01                       | Internal No | Click "Add and go to Cart" or "Add to cart<br>and return "                                                       |
| ٥         | Leave date blank unless n<br>fiscal year order (then ent<br>07/01/2014) | ier mm/dd/yyyy                               | Send to Su  | ■ User will now be in the Cart – Draft<br>Requisition                                                            |
|           | Notify AP-Prepayment<br>Prepared for                                    | Shared Department<br>Select a different user |             | <ul> <li>Click "Proceed to Checkout."</li> </ul>                                                                 |

## Option #2

If the user forgot to create a Shared Department request while creating the Shopping Cart, the requestor has a second opportunity to input this information when in the Cart - Draft Requisition

Either click "General" in the Guided Checkout bar 

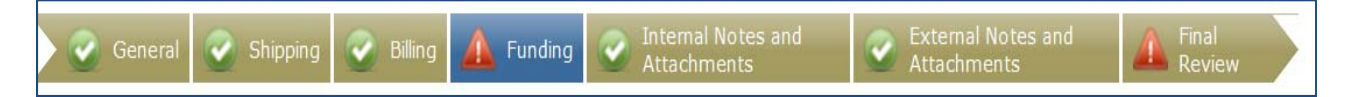

• Or click "edit" in the **General** information box.

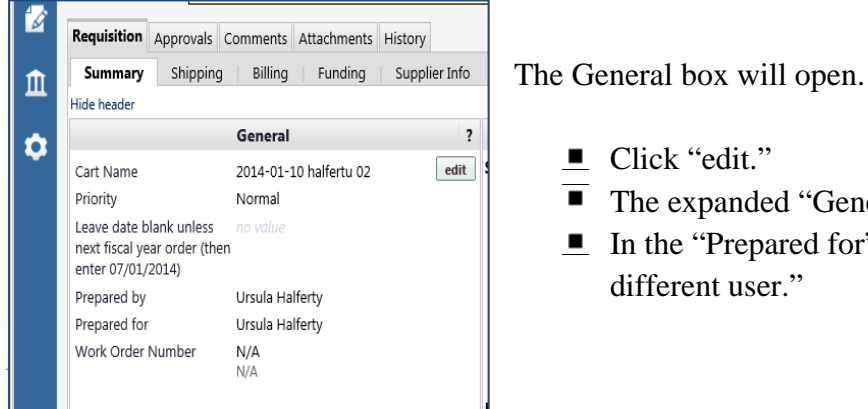

- Click "edit."
- The expanded "General" box will open.
- In the "Prepared for" field, click "Select a different user."

• A User Search box will open.

| User Search      |            | 1 |
|------------------|------------|---|
| Last Name        | department |   |
| First Name       | shared ×   |   |
| User Name        |            |   |
| Email            |            |   |
| Department       | ✓          |   |
| Results per page | 10         |   |
|                  | Search     |   |

- Type in "Shared Department."
  - type **"Department**" in the Last name field
  - Type "Shared" in the First name field
- Click "Search."
- A search results box will open.

| New Search                                                            |  |           |  |                |   |                   | Close    |
|-----------------------------------------------------------------------|--|-----------|--|----------------|---|-------------------|----------|
| Results per page 10 Vers meeting the search criteria: 1 • Page 1 of 1 |  |           |  |                |   |                   |          |
| Name                                                                  |  | User Name |  | Email          | ~ | Phone             | Action   |
| Department, Shared                                                    |  | wizard    |  | rodney1@vt.edu |   | +1 (540) 231-9308 | [select] |

■ Click select "Department, Shared"

"Shared Department" will now appear in the "Prepared for" line.

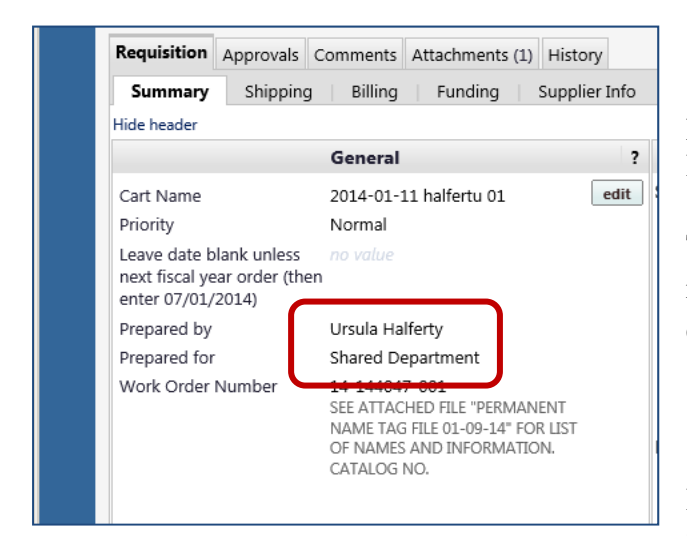

*QG Creating Shared Department PR Revised 01.15.14*  • Complete the PR as usual.

Follow the instructions for Requisition and Purchase Order Follow-up.

The PR will be routed to all approvers for review and will require an approval from each department that provided funding.

Tip:To find and view the PR/PO's<br/>created for "SharedDepartment"follow the instructions"Document Search Feature."